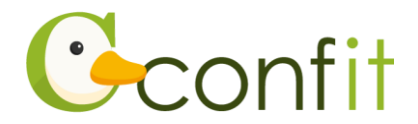

# 土木学会中部支部研究発表会 聴講申込マニュアル

# 1. 大会アカウントを取得する

#### ■STEP1 ログイン画面にアクセスする

①Webシステムのログイン画面にアクセスしてください。

| URL | https://jscechubu.confit.atlas.jp/login |
|-----|-----------------------------------------|
|-----|-----------------------------------------|

#### ②「新規アカウント登録」をクリックします。

| アカウント確認                                                                                   | ログイン          |
|-------------------------------------------------------------------------------------------|---------------|
| <b>Confitアカウントをお持ちか不明な方</b> は、過去に登録した可能性のあるメールア<br>ドレスを入力して、Confitアカウントが登録されているか確認してください。 | メールアドレス       |
| アカウント確認 >                                                                                 | パスワード         |
| 新規アカウント登録                                                                                 | パスワードをお忘れですか? |
| <b>Confitアカウントをお持ちでない方</b> は登録が必要です。メールアドレスとパスワ<br>ードをご用意のうえ、新規アカウント登録をしてください。            | ◆) ログイン       |
| 新規アカウント登録 →                                                                               |               |
|                                                                                           |               |

※「令和6年度土木学会全国大会年次学術講演会」にて講演や聴講の申し込みをされている方は、新規アカウント登録をすることなく、年次学術講演会にて講演・聴講申込をした際のメールアドレスならびにパスワードにてログインいただけます。ログイン後、「2.会員認証・プロフィール情報を登録する」の画面に進みます。

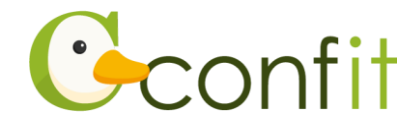

③ご自身のメールアドレスとシステムログイン時に使用するパスワードを入力しま

す。

| メールアドレスとパスワード設定                                        | : 初況ア カワント 全球の流れ                                                                                              |
|--------------------------------------------------------|----------------------------------------------------------------------------------------------------|
| メールアドレス                                                | メールアドレスとパスワード アカウント登録                                                                                         |
| パスワード<br>英数記号を使用できます。大文字、小文字、数字を含め<br>た8文字以上で入力してください。 | を入力<br>るアカウント登<br>の<br>の<br>で<br>た<br>の<br>に<br>の<br>の<br>の<br>の<br>の<br>の<br>の<br>の<br>の<br>の<br>の<br>の<br>の |
| <u>利用規約</u> と <u>データポリシー</u> を確認のうえ、同調<br>してください。      |                                                                                                    |
| □ 利用規約とデータポリシーに同意する                                    |                                                                                                    |
| ────────────────────────────────────                   |                                                                                                    |

- ④「利用規約とデータポリシーに同意する」にチェックを入れて、「メールを送信す
  - る」ボタンをクリックします。→次の手順に進む

| 以下の情報を入力してアカウント登録してください<br><b>メールアドレスとパスワード設定</b><br>メールアドレス | 。<br>新規アカウント登録の流れ<br>1. メールアドレスとパスワードを入力し、「メー<br>ルを送信する」をクリックしてアカウント登録<br>コードを送信してください。                                                   |
|--------------------------------------------------------------|----------------------------------------------------------------------------------------------------|
| パスワード<br>英数記号を使用できます。大文字、小文字、数字を含め<br>た8文字以上で入力してください。       | <ol> <li>2. 受信したメールに記載されているアカウント登録コードを入力し、「アカウント登録」ボタンをクリックして認証してください。</li> <li>認証するとログイン画面に戻ります。ご登録いただいたパスワードを利用してログインしてください。</li> </ol> |
| ☑ メールを送信する ← ログインへ戻る                                         |                                                                                                    |

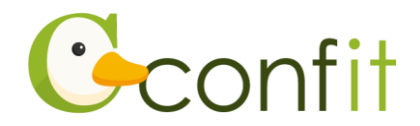

### ■STEP2 アカウント登録手続きをする

①登録したメールアドレス宛にシステムから「Confit:アカウント登録確認」という 件名のメールが配信されます。メール本文に記載されている「Confit アカウント登 録コード」(数字6桁)をコピーし、アカウント登録コード入力のテキストボックス に貼り付けます。

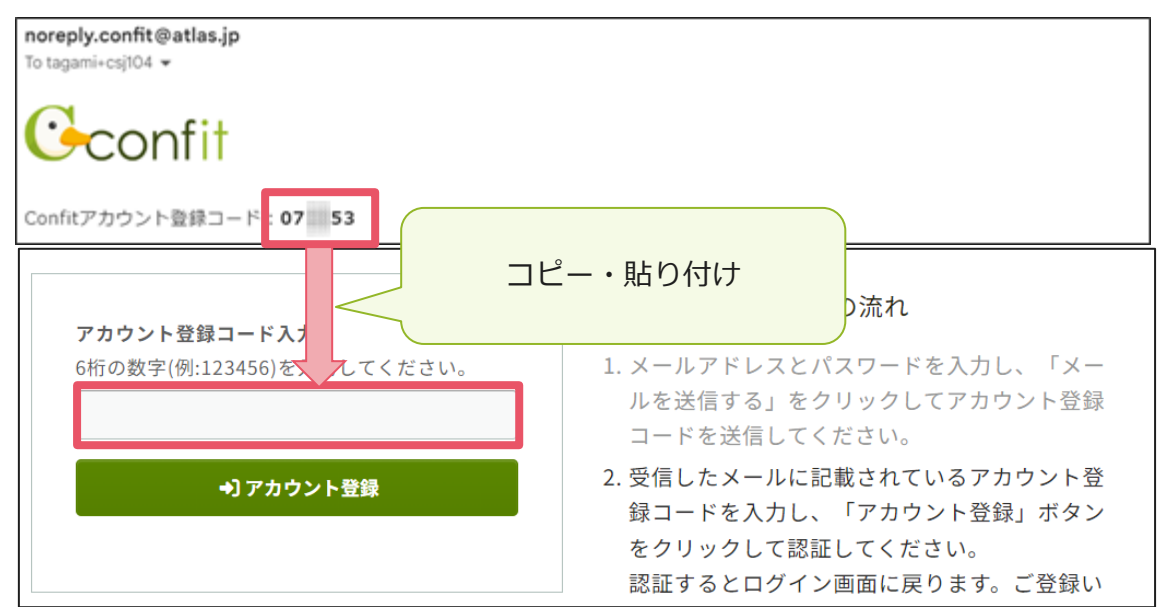

※メールは「noreply.confit@atlas.jp」から配信されます。

お使いのメールソフトの設定で、特定の送信元以外のメールを受信拒否にしている場合は、「@atlas.jp」からのメールを受信できるように、許可してください。

② 「アカウント登録」をクリックください。→次の手順に進む

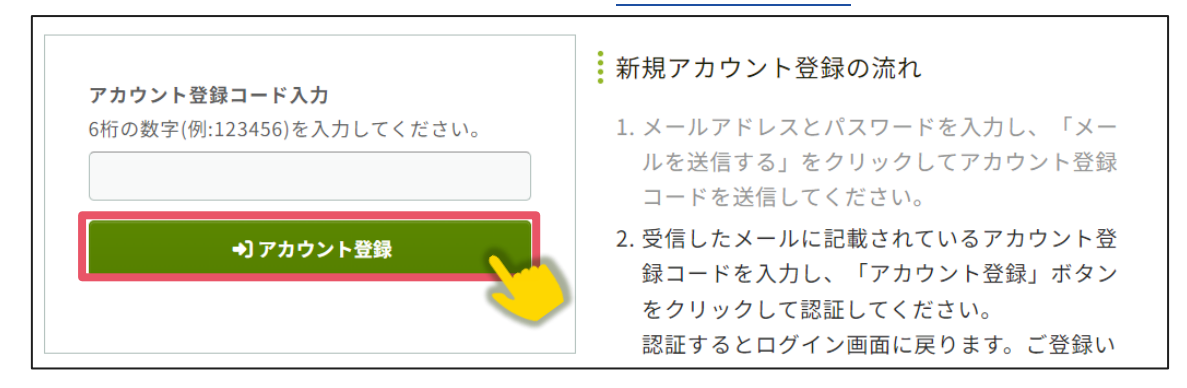

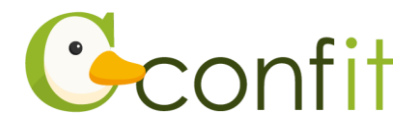

#### ■STEP3 パスワード再設定用の連絡先を登録する

アカウント登録手続きが完了すると、アカウント復旧用の連絡先設定画面が表示され ます。パスワード再設定用の連絡先の登録が完了されている場合は、設定画面は表示 されず、マイページに進みます。

ご所属の変更等の都合から登録したメールアドレスが使用できなくなった際、あらか じめ登録した再設定用のメールアドレスまたは携帯電話番号を使用してパスワードの 再発行が可能になります。いずれも設定しないと、アカウントを復旧できなくなる恐 れがありますので、設定されることをおすすめします。

各登録の手順は、以下のリンク先をご参照ください。

<A>再設定用メールアドレスを登録する

<B>再設定用携帯電話番号を登録する

<C> 現時点でメールアドレス・携帯電話番号ともに登録せずに進む

※ <A> <B> <C> すべての工程が必要なものではありません。<A> <B> <C> の うち、ご登録されたい手順をご選択ください。

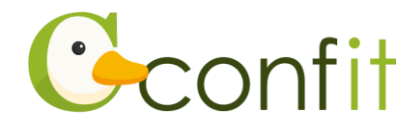

## <A>パスワード再設定用メールアドレスを登録する

①「再設定用のメールアドレスを登録する」をクリックします。

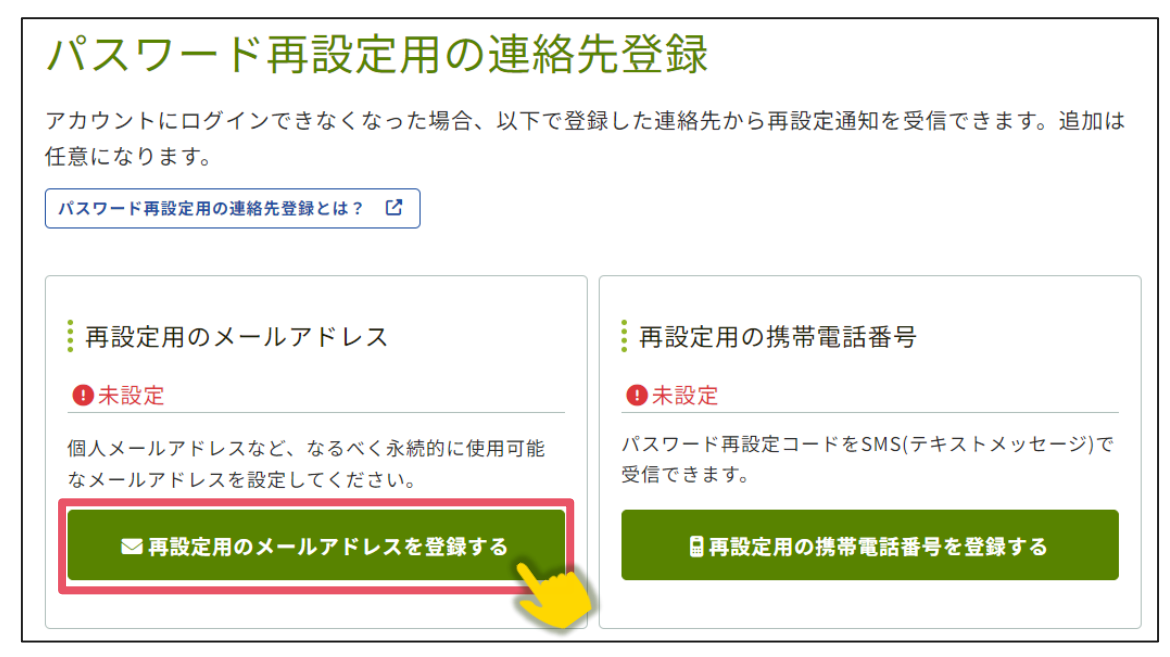

②再設定用メールアドレスのテキストボックスに再設定用に登録したいメールアドレ スを入力します。

| 再設定用のメールアドレス<br>example@mail.com                             | ノスメールアドレスを入力                       |
|--------------------------------------------------------------|------------------------------------|
| なるべく永続的に使用可能なメールアドレスを入<br>力してください。                           | @atlas.jp                          |
| <ul> <li>ここで入力したメールアドレスは、パスワー<br/>ド再設定以外では使用しません。</li> </ul> | 再設定用のメールアドレス<br><mark>A</mark> 未設定 |
| ■ メールを送信する                                                   |                                    |
| パスワード再設定用の連絡先登録へ戻る                                           |                                    |

※パスワード再設定用メールアドレスは、プライベートでご利用のメールアドレスな ど、なるべく永続的に使用可能なメールアドレスにしてください。

※パスワード再設定用メールアドレスは、アカウント復旧以外の用途には一切使用されません。

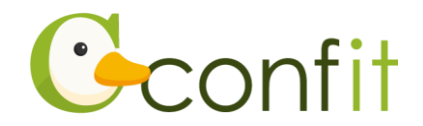

③「メールを送信する」をクリックします。

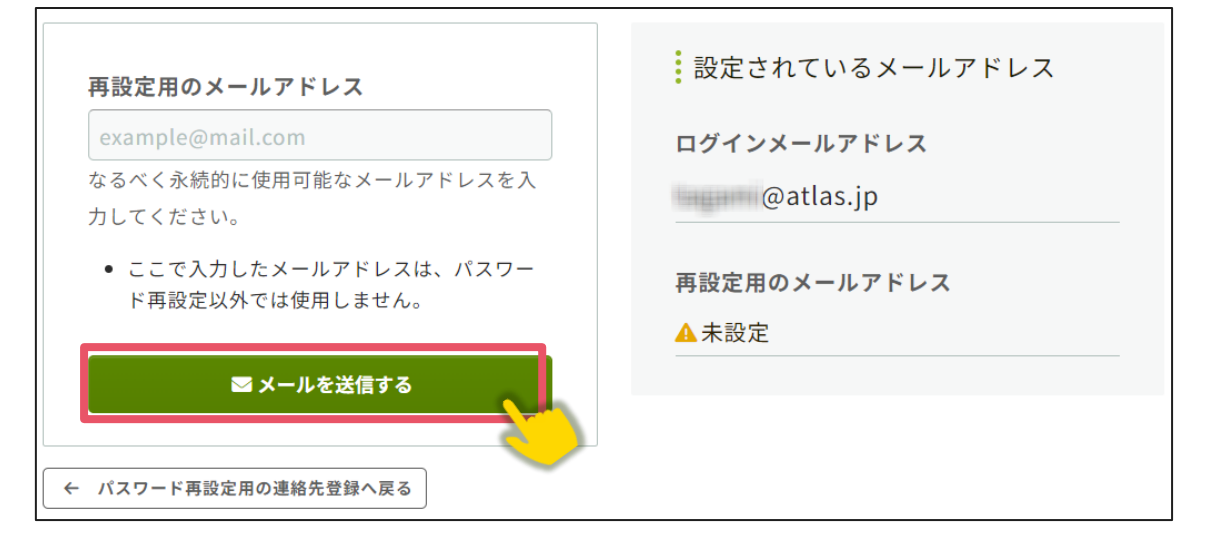

④登録したメールアドレス宛にシステムから「Confit:パスワード再設定用メールアドレス設定確認」という件名のメールが配信されます。メール本文に記載されている「パスワード再設定用のメールアドレス設定コード」(数字6桁)をコピーし、認証コード入力のテキストボックスに貼り付けます。

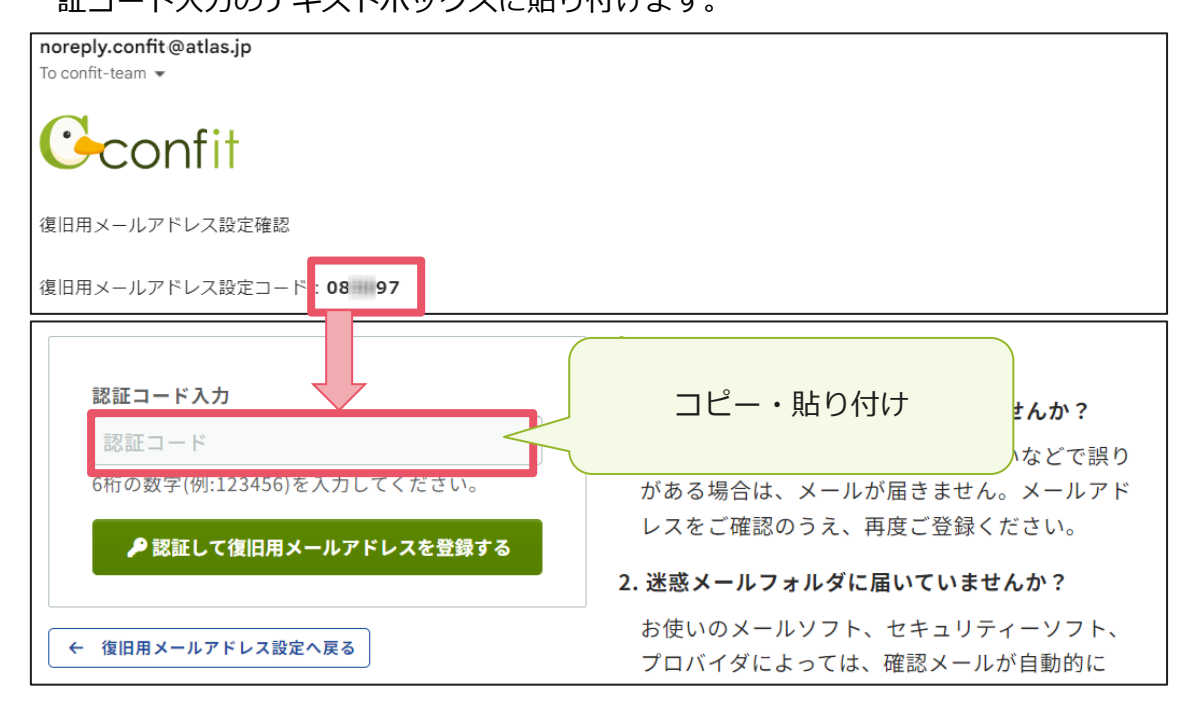

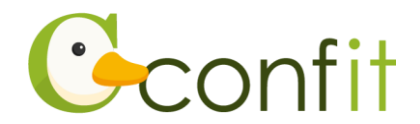

⑤「認証して再設定用メールアドレスを登録する」をクリックします。

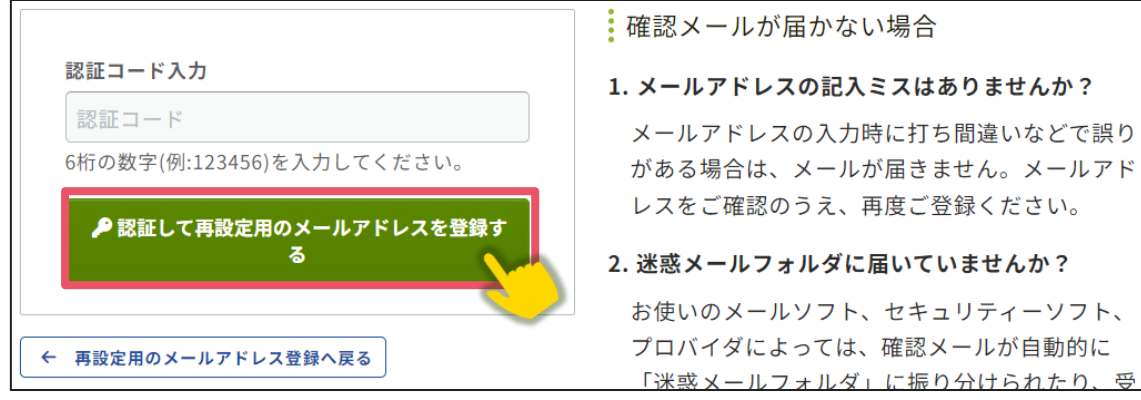

⑥認証が成功すると、完了画面が表示されます。「パスワード再設定用の連絡先登録を

完了する」をクリックします。

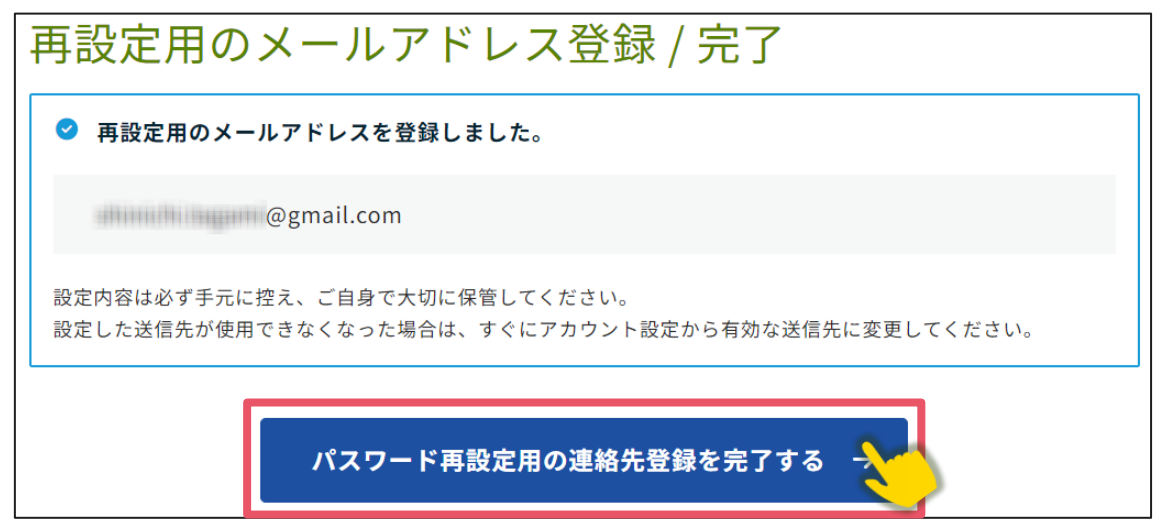

⑦ログイン画面が表示されますので、アカウント取得時に登録したメールアドレスと

| アカウント確プ                                 | ログイン          |
|-----------------------------------------|---------------|
| Confitアカウントな、メールアドレスとパスワード              | メールアドレス       |
|                                         |               |
| アカウント確認 →                               | パスワード         |
|                                         |               |
| 新規アカウント登録                               | パスワードをお忘れですか? |
| Confitアカウントをお持ちでない方は登録が必要です。メールアドレスとパスワ | もコログイン        |
| ートをこ用意のっえ、新規アカワント登録をしてください。             | ログインできない場合 🖸  |
| 新規アカウント登録 →                             | -             |

パスワードを入力し、ログインをクリックします。→次の手順に進む

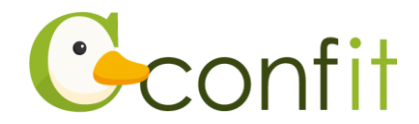

#### <B> 再設定用携帯電話番号を登録する

①「再設定用の携帯電話番号を登録する」をクリックします。

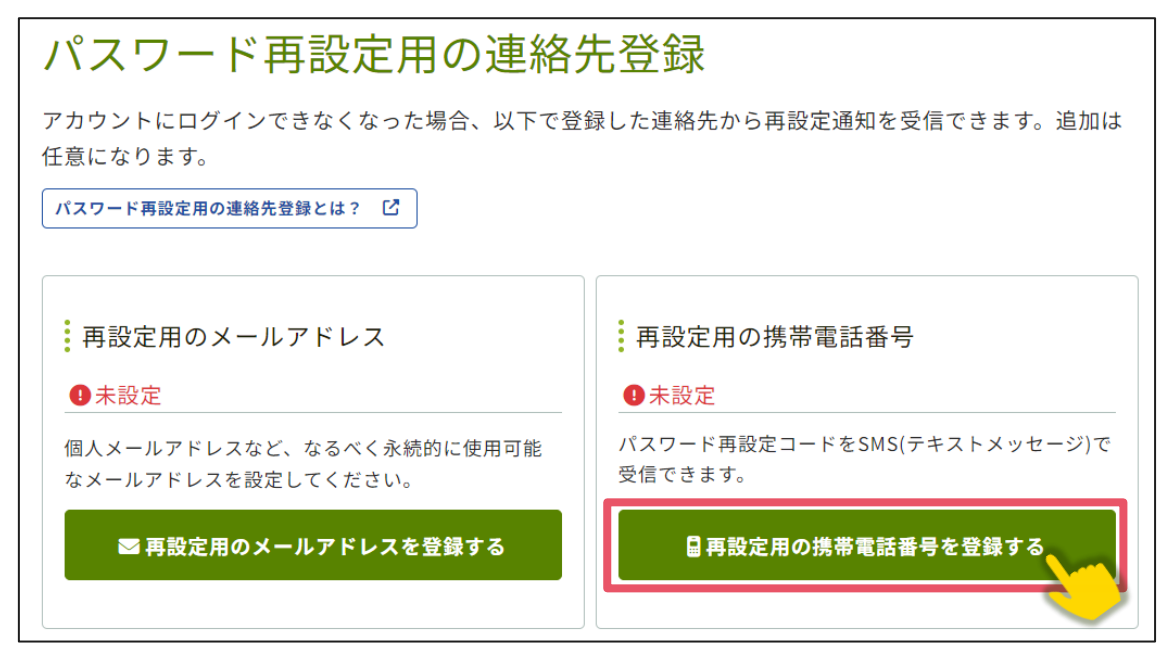

②国番号を選択した上で復旧用携帯電話番号のテキストボックスにハイフンなしで復 旧用に登録する携帯電話番号を入力します。

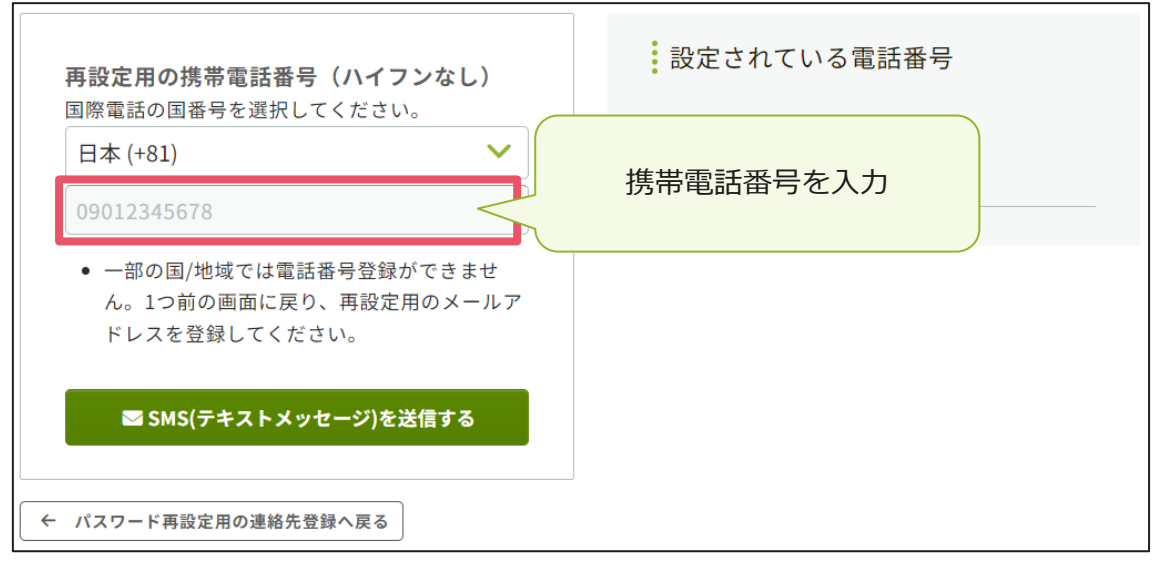

※国番号の選択肢に表示のない国や地域は、パスワード再設定用携帯電話番号をご登

録いただけません。あらかじめご了承ください。

※パスワード再設定用携帯電話番号は、アカウント復旧以外の用途では一切使用され ません。

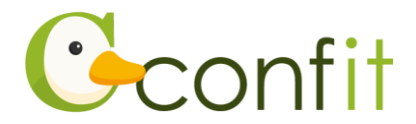

③「SMS(テキストメッセージ)を送信する」をクリックします。

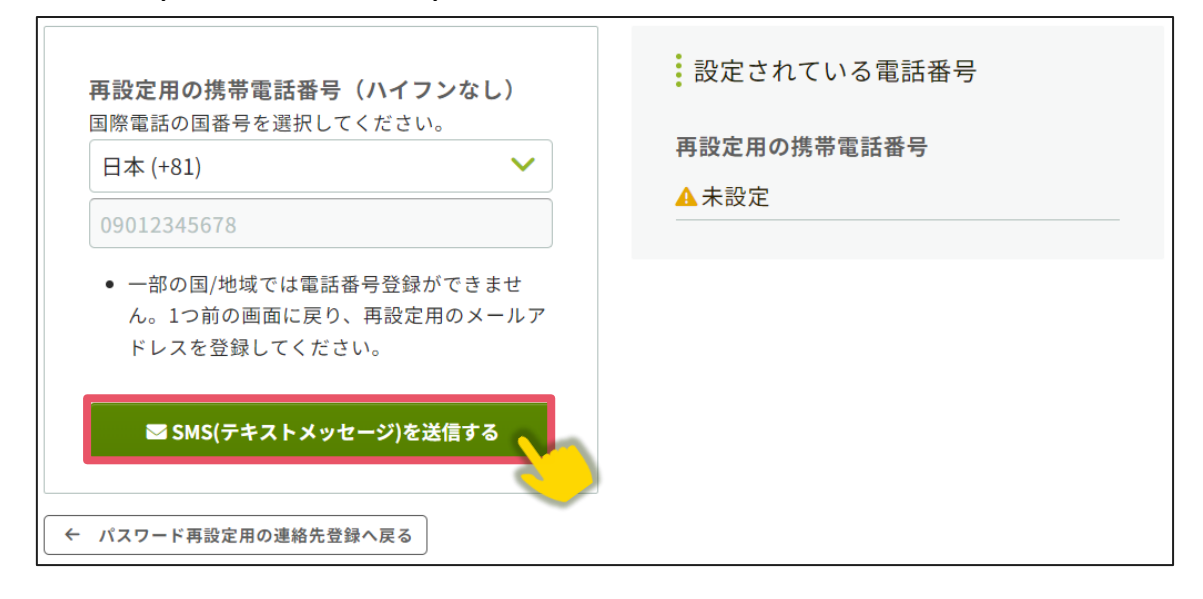

④入力した携帯電話番号宛に「Confit」から SMS が届きます。SMS に記載されている「パスワード再設定用の携帯電話番号設定コード」(数字 6 桁)を認証コード入力のテキストボックスに入力します。

| 認証コード入力                   | SMS に届いた認証コードを                                    |
|---------------------------|---------------------------------------------------|
| 認証コード                     | 人力                                                |
| 6桁の数字(例:123456)を入力してください。 | る場合は、通知が届きません。電話番号をご確認                            |
| ▶ 認証して電話番号を登録する           | の上、再度ご登録ください。                                     |
|                           | 2. 固定電話番号を入力していませんか?                              |
| ← 復旧用電話番号設定へ戻る            | 固定電話ではSMS(テキストメッセージ)を受信<br>できません。「復旧用携帯電話番号設定へ戻る」 |

⑤ 「認証して電話番号を登録する」をクリックします。

Г

|                           | 確認メールが届かない場合                                           |
|---------------------------|--------------------------------------------------------|
| 認証コード入力                   | 1. 携帯電話番号の入力ミスはありませんか?                                 |
| 認証コード                     | 電話番号の入力時に、打ち間違いなどで誤りがあ                                 |
| 6桁の数字(例:123456)を入力してください。 | る場合は、通知が届きません。電話番号をご確認                                 |
| ▶ 認証して電話番号を登録する           | の上、再度ご登録ください。                                          |
|                           | 2. 固定電話番号を入力していませんか?                                   |
| ← 復旧用電話番号設定へ戻る            | ┍<br>固定電話ではSMS(テキストメッセージ)を受信<br>できません。「復旧用携帯電話番号設定へ戻る」 |

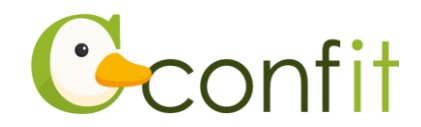

⑥認証が成功すると、完了画面が表示されます。「パスワード再設定用の連絡先登録を 完了する」をクリックします。

| 再設定用の携帯電話番号登録/ 完了                                                                  |  |  |
|------------------------------------------------------------------------------------|--|--|
| ✓ 再設定用の携帯電話番号を登録しました。                                                              |  |  |
| 0901213                                                                            |  |  |
| 設定内容は必ず手元に控え、ご自身で大切に保管してください。<br>設定した送信先が使用できなくなった場合は、すぐにアカウント設定から有効な送信先に変更してください。 |  |  |
| パスワード再設定用の連絡先登録を完了する →                                                             |  |  |
| ← パスワード再設定用の連絡先登録へ戻る                                                               |  |  |

⑦ログイン画面が表示されますので、アカウント取得時に登録したメールアドレスと

パスワードを入力し、ログインをクリックします。→次の手順に進む

| アカウント確<br><b>Confitアカウントで</b><br><sup>ドレスを入力して、<br/><b>メールアドレスとパスワード</b><br/>を入力</sup> | ログイン<br>メールアドレス |
|----------------------------------------------------------------------------------------|-----------------|
|                                                                                        | パスワード           |
| <b>Confitアカウントをお持ちでない方</b> は登録が必要です。メールアドレスとパスワ<br>ードをご用意のうえ、新規アカウント登録をしてください。         | ⇒) ログイン         |
| 新規アカウント登録 →                                                                            |                 |

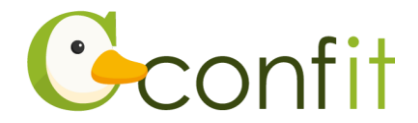

### <C> 現時点でメールアドレス・携帯電話番号ともに登録せずに進む

「スキップ」をクリックします。

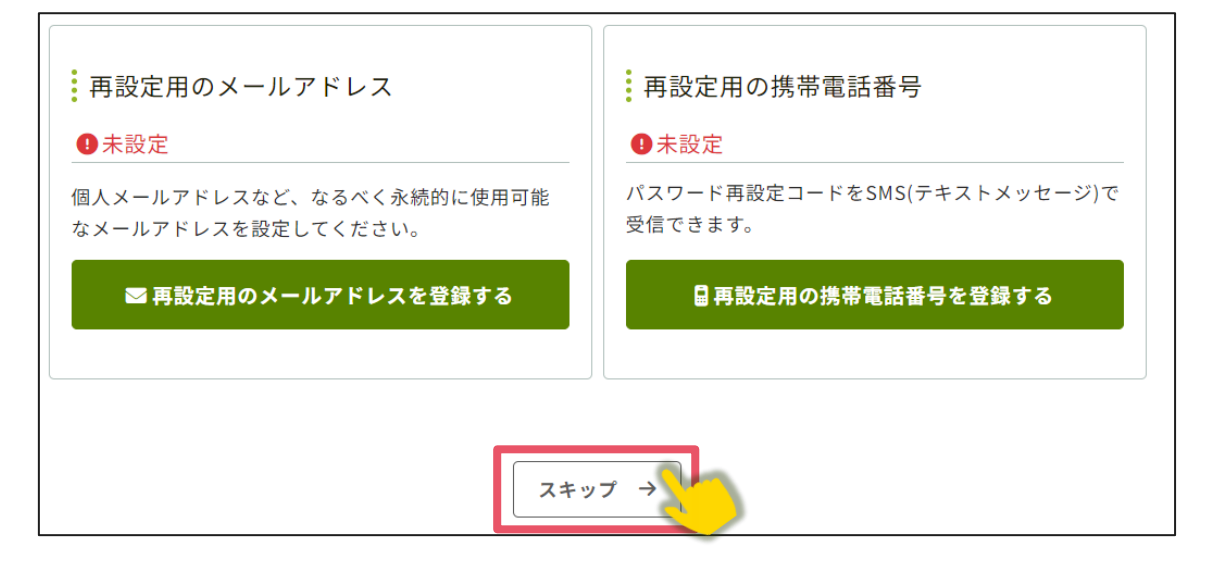

②ログイン画面が表示されますので、アカウント取得時に登録したメールアドレスと

パスワードを入力し、ログインをクリックします。→次の手順に進む

| アカウント確デ<br>Confitアカウントな<br>ドレスを入力して、<br>を入力                                           | ログイン<br>メールアドレス            |
|---------------------------------------------------------------------------------------|----------------------------|
|                                                                                       | パスワード<br><br>パスワードをお忘れですか? |
| Confitアカウントをお持ちでない方は登録が必要です。メールアドレスとパスワ<br>ードをご用意のうえ、新規アカウント登録をしてください。<br>新規アカウント登録 → | →ログイン ログインできない場合 ビ         |

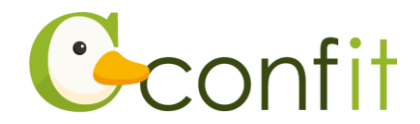

## 2. 会員認証・プロフィール情報を登録する

#### 聴講は無料です

#### 聴講は土木学会会員・非会員を問いません

#### 【土木学会会員の方】

本マニュアル13ページの①の手順において「会員認証に進む」ボタンをクリック し会員認証を行っていただき、本マニュアル15ページの⑥の画面に進んでくださ い。ここで会員区分を選択できますので、「聴講者」をご選択ください。

【非会員の方、会費未納の方、11 月以降に会員に入会された方、入会手続き中の方、 入力したメールアドレスが土木学会の会員登録情報に登録されているメールアドレス と一致しない方】

本大会会員システムの土木学会会員認証のデータは、今和6年度10月末時点の中 部支部管内の土木学会個人会員・学生会員(除、法人会員・会費未納の個人会員・会 費未納の学生会員)のデータとなります。

非会員の方、会費未納の方や11月以降に会員に入会された方、入会手続き中の 方、入力したメールアドレスが土木学会の会員登録情報に登録されているのメールアドレ スと一致しない方は、本マニュアル13ページの①の手順において「会員認証せずに登 録する(このウィンドウを閉じる)」ボタンをクリックし、本マニュアル15ページの⑥ の画面に進んでください。ここで会員区分を選択できますので、「聴講者」をご選択く ださい。

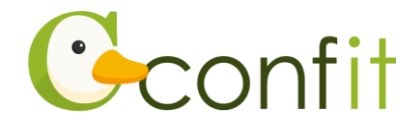

①ログインすると、会員認証画面が表示されます。「会員認証に進む」ボタンをクリックします。

聴講申込時点でまだ入会されていない方や、会費未納の方または11月以降に会員 に入会された方は「会員認証せずに登録する(このウィンドウを閉じる)」をクリッ クします。クリックしましたら、本マニュアル15ページの⑥の画面に進んでくだ さい。

| 会員認証 會所要時間 2分                           |                              |
|-----------------------------------------|------------------------------|
| ∽<br>あなたは 公益社団法人土木学会 の会員ですか?<br>፲       | Geonfit & SMOOSY             |
| 会員または会員に準ずる資格をお持ちの方は、必ず会員認証をしてくださ<br>い。 | 会員認証に進む                      |
|                                         | または                          |
|                                         | 会員認証せずに登録する<br>(このウィンドウを閉じる) |
|                                         |                              |

②会員システムに登録しているメールアドレスを入力します。

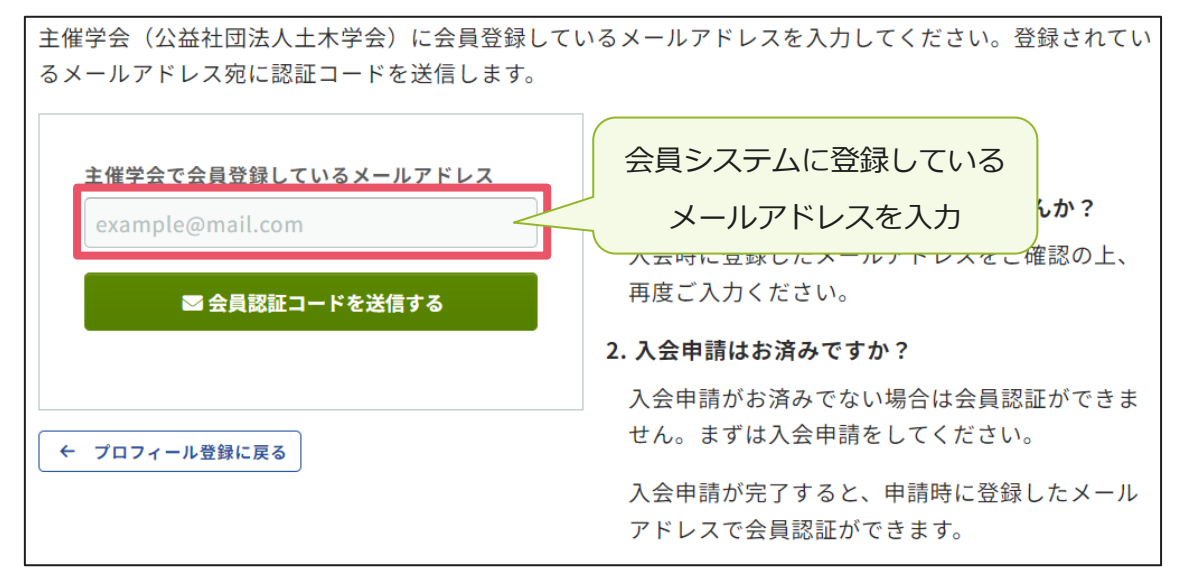

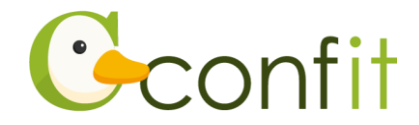

③メールアドレスを入力したら、「会員認証コードを送信する」ボタンをクリックしま

す。

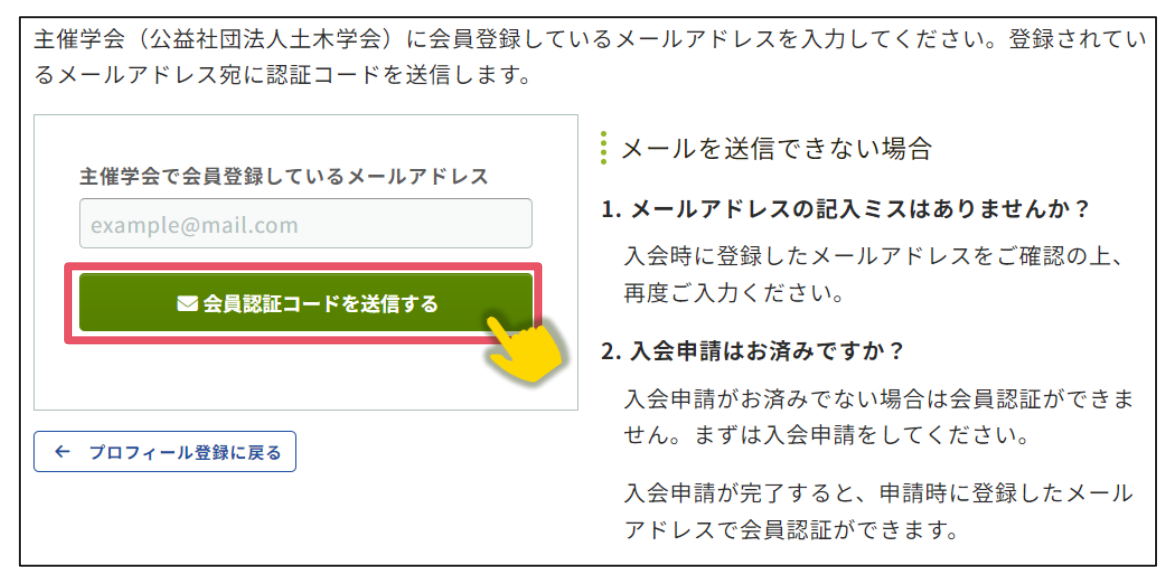

④会員システムに登録しているメールアドレス宛にシステムから「Confit:会員認証 コード通知」という件名のメールが配信されます。メール本文に記載されている

「会員認証コード」(数字6桁)をコピーし、認証コード入力のテキストボックスに

貼り付けます。

| noreply.confit@atlas.jp<br>To 自分 マ |                                                          |
|------------------------------------|----------------------------------------------------------|
| Geonfit                            |                                                          |
| 会員認証コード 39 35                      |                                                          |
|                                    | りわけ スの記入ミスはありませんか?                                       |
| 会員認証コート                            | スの入力時に打ち間違いなどで誤り                                         |
| 会員認証コード                            | かめる場合は、メールか届さません。メールアド<br>レスをご確認のうえ、再度ご登録ください。           |
| 6桁の数字(例:123456)を入力してください。          |                                                          |
|                                    | 2. 述惑メールノオルダに届いていませんか?                                   |
| ▶ 認証する                             | お使いのメールソフト、セキュリティーソフト、                                   |
|                                    | プロバイタによっては、確認メールが目動的に                                    |
|                                    | □ 」述惑メールフォルタ」に振り分けられたり、受<br>□ 「「「「」」「」」「」」「」」「」」「」」」」」」。 |

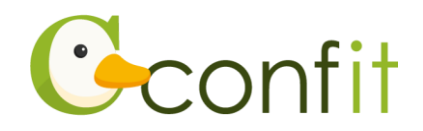

## ⑤「認証する」をクリックします。

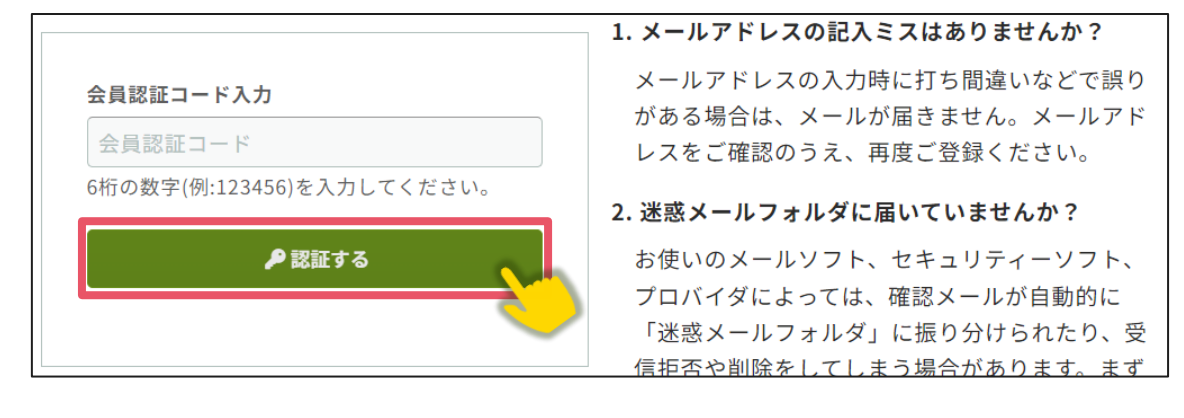

⑥認証に成功すると、「プロフィール設定 / 入力」画面が表示されます。各項目の情報を入力の上、ページ最下部の「次へ(確認)」をクリックします。
聴講申込時点でまだ入会されていない方や、会費未納の方または 11 月以降に会員に入会された方は、このフォームに表示されている「会員種別」の項目で「聴講者」をご選択ください。

| 1<br>プロフィール設定 / 入力 | 2 プロフィール設定 / 確認 | 3 プロフィール設定 / 完了 |
|--------------------|-----------------|-----------------|
| プロフィール設            | 定 / 入力          |                 |
| 電話番号               | 例:03-3355-3442  |                 |
|                    | 次へ(確認) →        |                 |

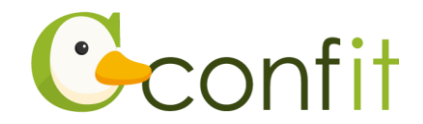

⑦「プロフィール設定 / 確認」画面が表示されます。入力内容に誤りがないことを確認した上で、ページ最下部の「登録」をクリックします。

| 電話番号 |      |    |  |
|------|------|----|--|
|      | ← 戻る | 登録 |  |

⑧「プロフィール設定/完了」画面が表示されます。「トップへ」をクリックします。

| →次の手順 | 順に進む |
|-------|------|
|-------|------|

| プロフィール設定 / 完了    | 了 |
|------------------|---|
| プロフィール情報を登録しました。 |   |
|                  |   |

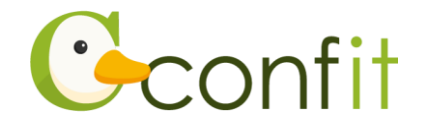

# 3. 聴講申込の申込手続きをする

以下手順に沿って、お手続きを進めてください。

同意事項を確認の上、「同意する」にチェックを入れてから「講演申込料のお支払い」ボタンをクリックします。

┣ 投稿 ■ 講演申込料のお支払い 投稿には、参加登録が完了している必要があります。先に参加登録 を完了させてください。 講演申込:講演申込期間:2024年11月18日(月)~12月20日(金) 締切日以降の発表申込、差替、取り下げはできません。 講演申込を取り下げる場合は、必ず講演申込締切り期日までに講演申込 の取り消しを行ってください。(講演申込料をお支払い済の場合の取下 げは、講演概要集ご購入として取り扱いさせていただきます。) 聴講申込期間:2024年11月18日(月)~2025年3月7日(金) 聴講をご希望の方は、下記より聴講登録をしてください。 講演申込料のお支払いには、以下の項目への同意が必要です。内容をご 確認のうえ、同意いただける場合、「同意する」をチェックして、講演 申込料のお支払いを開始してください。 • 講演申込料のお支払いが完了していないと、講演申込は完了したこ とになりません。お支払い漏れのないようご注意ください。 • 納入された講演申込料は、講演を取り下げても返却しません。 同意する 🔋 講演申込料のお支払い

- ② 聴講者を選択します。
- ③ 「この内容で登録」ボタンをクリックします。

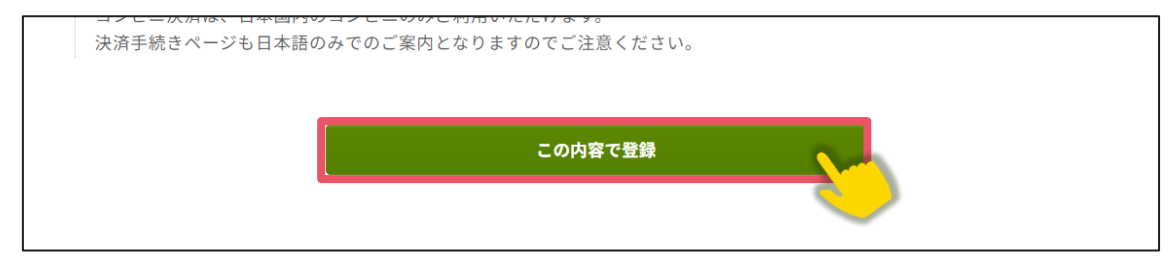

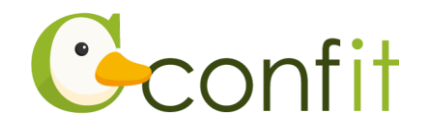

④ 受付完了画面が表示されます。画面最下部にある「トップへ」をクリックします。

| 参加費                                    |         |    |     |     |
|----------------------------------------|---------|----|-----|-----|
| 区分/項目                                  |         | 単価 | 数量  | 金額  |
| 令和6年度土木学会中部支部研究発表会 講演申込料・聴講<br>者の登録参加料 | 聴講<br>者 | 0円 | 1   | 0 円 |
| 合計                                     |         |    | 0 円 |     |
| ← トップへ                                 |         |    |     |     |

⑤ お申し込みを支部事務局にて確認後、発表会開催の約1週間前より、参加証ならびに受付用 QR を発行します。 発表会当日は、参加証をダウンロードならびに印刷の上で持参してください。会場内にはプリントアウトできる場所はありません。現地受付の端末機で参加証に印字している受付用 QR コードを読み取り、受付します。